# Microsoft Self-Service Password Reset (SSPR)

Managing your enterprise password and multi-factor authentication options via Self Service Password Reset service (SSPR)

Instructional Videos

- o How to set up Microsoft Authenticator
- o How to set up SMS delivery

### FAQ

### What is multi-factor authentication?

MFA is commonly referred to as dual-factor or two-factor authentication. It is a method of confirming a user's identity by requiring a combination of two different forms of authentication. In order for a user to successfully access a system or application with MFA enabled, they must provide "something they know" and "something they have". At BCM, the "something you know" will be your ECA username and password" and the "something you have" will be a random six-digit number known as a BCM MFA Token which will be regenerated every 30 seconds on your personal mobile device.

### What is a BCM MFA token?

A BCM MFA token is a random six-digit number that changes every 30 seconds. It is unique to each user and is used as a second form of authentication in addition to your Baylor username and password when signing in to certain BCM systems or applications.

### What is Microsoft Self-Service Password Reset (SSPR)?

Microsoft Self-Service Password Reset (SSPR) is a service within the Microsoft Entra ID, where you can reset your password and setup authentication methods without requiring intervention from IT administrators.

### Do I need to register with SSPR?

You will need to register your account with SSPR in order to make use of the service. The registration process is a wizard driven experience which walks a user through the setup of an MFA verification option.

### What tasks can I perform with SSPR?

Using SSPR, you can perform the following tasks on your account:

- Manage BCM enterprise password
- Manage multi-factor authentication options

### Which MFA Options are available to me in Microsoft SSPR?

Microsoft SSPR provides Multi-Factor Authentication (MFA) for an additional layer of security during the password reset process and general authentication to applications. You are required to configure at least one of the options below, but you may configure several MFA options if you like:

- **Microsoft Authenticator App**: with this option, you can receive push notifications or generate verification codes. This is the recommended option, as it is the most user-friendly. *You will need to install the Microsoft Authenticator app on your smartphone if you choose to use this method.*
- Authenticator App: Users can choose to set up Google Authenticator to generate verification codes. You will need to install the Google Authenticator app on your smart phone if you choose to use this method.
- SMS: Users can receive a text message with a verification code to verify their identity.

#### How do I access SSPR?

NOTE: To use SSPR, you must first fully register your account.

You can access SSPR on your computer via: https://bcm.edu/myaccount

How do I register with SSPR using the Microsoft Authenticator method.

New users are required to register with SSPR and establish an MFA option. Once you have registered, you can then use SSPR to manage your password and your MFA options

NOTE: Users that have not completed SSPR registration will automatically prompted to register when accessing any SSO application.

- On your **computer** browse to: <u>https://bcm.edu/myaccount</u>
- Authenticate:
  - 1.
- a. Enter your sign-in in the format: <u>ECA@bcm.edu</u>
- b. Enter Password

| Baylor<br>Colleged<br>Mediciae Sign-On                            | Baylor<br>Cadeger<br>Modeliaire Sign-On                     |
|-------------------------------------------------------------------|-------------------------------------------------------------|
| Sign in<br>ECA@bcm.edu<br>Can't access your account?<br>Back Next | ← <b>Enter password</b> Password Forgot my password Sign in |
| BCM Federated login page                                          | BCM Federated login page                                    |

### Provide additional Information:

When accessing SSPR for the first time, you will be asked to provide additional information to fully register. This wizard process will guide you through the registration process, which consists of the setup of your MFA (Multi Factor Authentication) options.

Click "next" on prompt below to continue

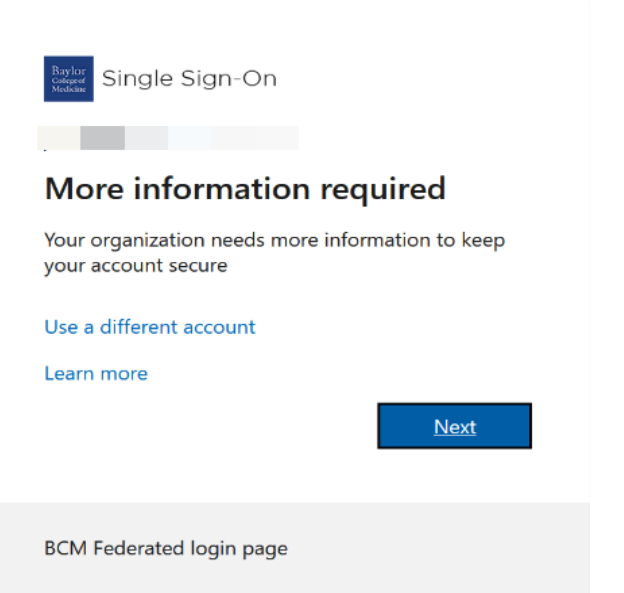

You will be prompted to install the Microsoft Authenticator app on your phone.

**NOTE**: Ensure you are downloading the correct app by comparing the logo below and verifying that it is the "Microsoft" Authenticator.

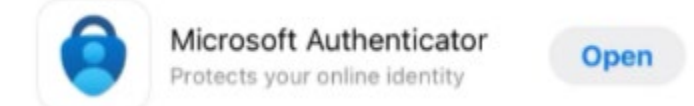

Click "**next**" on prompt below to continue, once you have completed the application installation on your smart phone.

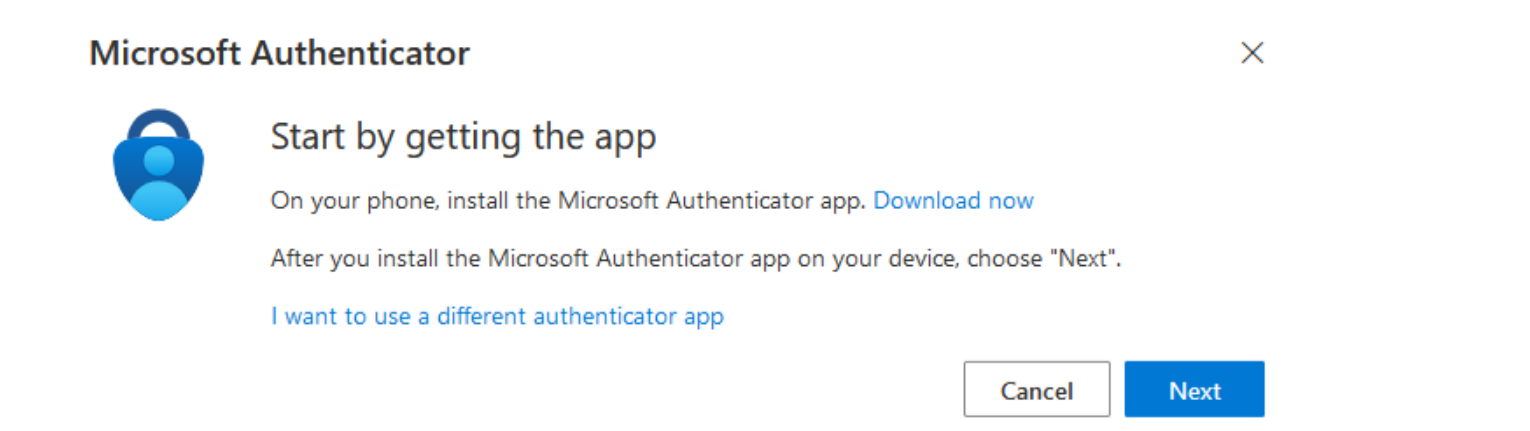

Click "next" on the "on computer" side prompt shown below to continue to set up your account.

Then, Follow the "on phone" side instructions below.

| ол сомг   | UTER                                                                                                    |                | ON PHONE                                                                   |                                                                |
|-----------|----------------------------------------------------------------------------------------------------|----------------|----------------------------------------------------------------------------|----------------------------------------------------------------|
| Microsoft | Authenticator<br>Set up your account<br>If prompted, allow notifications. Then add an account, and select "Wor | rk or school". | Open Microsoft Auth<br>Add account by click<br>"Add Account" butto<br>8:51 | nenticator App on phone<br>king the "+" or clicking the<br>on: |
|           |                                                                                                    |                | 11:22<br>K Ad                                                              | ना 🗢 🖬                                                         |
|           |                                                                                                    |                | WHAT KIND OF ACCOUNT                                                       | ARE YOU ADDING?                                                |
|           |                                                                                                    |                | Personal account.                                                          | >                                                              |
|           |                                                                                                    |                | Work or school acc                                                         | sount >                                                        |
|           |                                                                                                    |                | select "scan QR cod                                                        | e"                                                             |

|        | Add account                     | <      |
|--------|---------------------------------|--------|
|        |                                 |        |
| ING?   | KIND OF ACCOUNT ARE YOU ADDING? | WHAT K |
| ×      | Personal account                |        |
| >      | Work or school account          |        |
| ×      | Other (Google, Facebook, etc.)  | 8      |
|        |                                 |        |
| count  | Add work or school account      |        |
| ccount | Add work of school account      |        |
|        | Sign in                         |        |
| -      | Scan QR code                    |        |
|        | Cancel                          |        |

Scan the QR code with your phone, as shown on the "phone side" below.

### ON COMPUTER

### **Microsoft Authenticator**

## Scan the QR code

Use the Microsoft Authenticator app to scan the QR code. This will connect the Microsoft Authenticator app with your account.

After you scan the QR code, choose "Next".

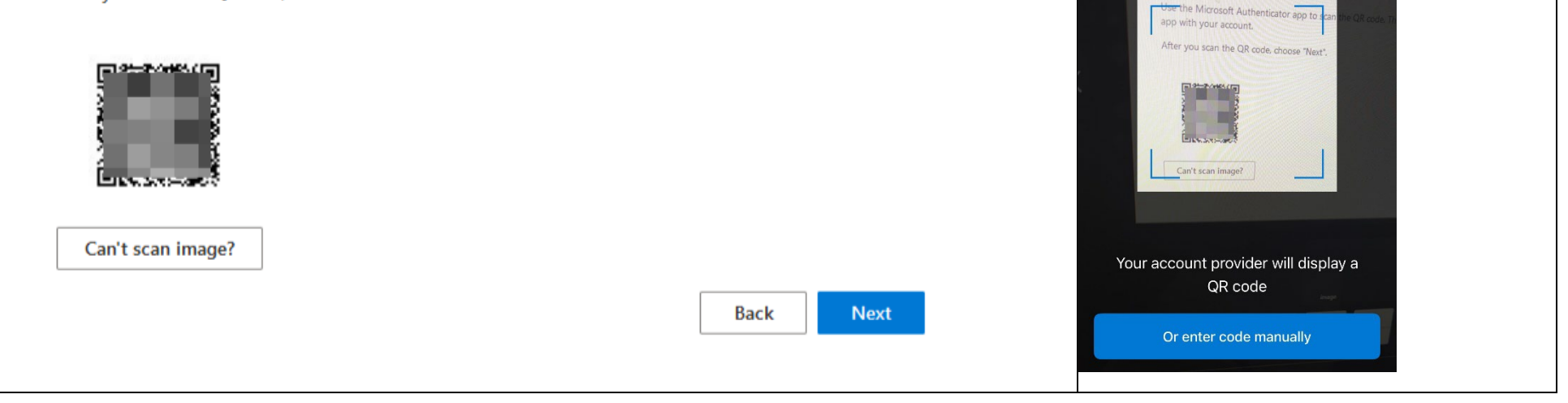

Click "Next" on the prompt shown "on computer" side above.

You will now be prompted to **test** the registration.

Enter the number displayed on the prompt shown "on computer" side below, into the Microsoft Authenticator App on your phone.

### ON PHONE

<

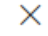

Scan the QR code with app

Scan QR code

...l 🗢 🗖

| ол сом    | PUTER                                                                                                    |   | 0        | N P                       | HONE                                                                                                    |                        |
|-----------|----------------------------------------------------------------------------------------------------|---|----------|---------------------------|----------------------------------------------------------------------------------------------------|------------------------|
| Microsoft | Microsoft Authenticator           Let's try it out           Approve the notification we're sending to your app by entering the number shown below           23 | × | En<br>ap | nter i<br>pp an<br>8<br>E | number displayed on page into<br>id tap 'yes' option.<br>:51<br>Authenticator<br>Baylor College of Medicine                  | ophone<br>I 중 ᡂ<br>入 + |
|           |                                                                                                    |   |          |                           | Are you trying to sign in?         Enter the number shown to sign in.         Enter number         No, it's not me       Yes |                        |

Once you successfully verify proper operation by entering the number in the app, you will see the approval message below.

Click "**next**" on the prompt below to continue.

# Microsoft Authenticator

| ✓ Notification approved |
|-------------------------|
|                         |
|                         |
|                         |

| Back | Next |
|------|------|

You have successfully registered with SSPR and configured Microsoft authenticator.

# Success!

Great job! You have successfully set up your security info. Choose "Done" to continue signing in.

### Default sign-in method:

Microsoft Authenticator

Done

### How do I register with SSPR using the SMS method:

When prompted to choose a different method

## Microsoft Authenticator

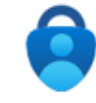

Start by getting the app

On your phone, install the Microsoft Authenticator app. Download now

After you install the Microsoft Authenticator app on your device, choose "Next".

I want to use a different authenticator app

Next

I want to set up a different method

Skip setup

Choose phone

### Choose a different method ~~ imes

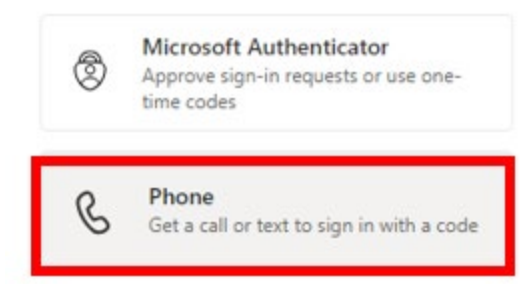

### Enter your mobile phone number and click **next**

| Keep your account secure                                                                                                    |                 |
|----------------------------------------------------------------------------------------------------|-----------------|
| Phone<br>You can prove who you are by receiving a code on your phone                                                             |                 |
| United States (+1)                                                                                                    |                 |
| Receive a code Message and data rates may apply. Choosing Next means that you agree to the Terms of servi and cookies statement. | ice and Privacy |
|                                                                                                    | Next            |
| l want to set up a different method                                                                                              | Skip setup      |

You will receive a text message with a verification code, enter the code and click Next

| Keep your account secure                                                                      |            |
|-----------------------------------------------------------------------------------------------|------------|
| Phone<br>We just sent a 6 digit code to +1 Enter the code below.<br>Enter code<br>Resend code | Next       |
| I want to set up a different method                                                           | Skip setup |

if the code is correct, the verification step will complete, click **next** 

| Keep your account secure                               |            |
|--------------------------------------------------------|------------|
| Phone                                                  |            |
| Verification complete. Your phone has been registered. | Next       |
|                                                        | Skip setup |

You have successfully registered with SSPR and configured SMS token.

## Success!

Great job! You have successfully set up your security info. Choose "Done" to continue signing in.

### Default sign-in method:

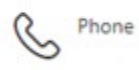

### How to Update Your Password Using Microsoft SSPR

Access the SSPR Portal by browsing to: <u>https://bcm.edu/myaccount</u>

**Click** the **password** option from left navigation options

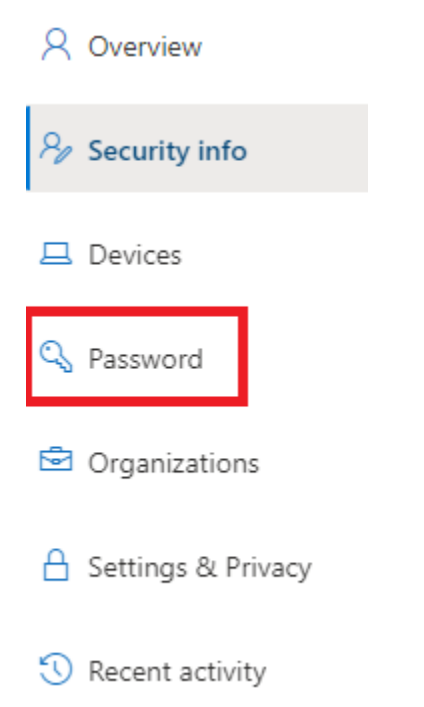

Enter your New Password and click **Submit** 

## Change your password

User ID

@bcm.edu

New password

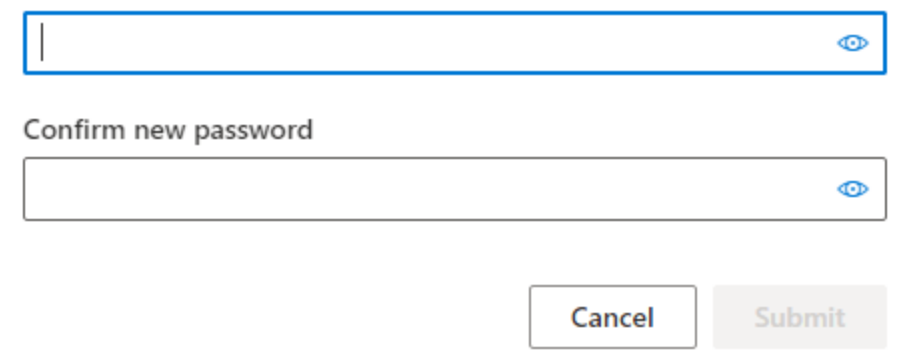

Important Note: If your password meets the complexity requirements, but you still receive the message below, your password is either determined to be a weak password or one that is found on the dark web. Please ensure your new password is unique, strong and one that you haven't used before.

New password

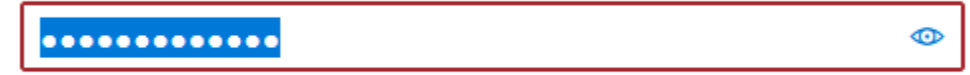

Your password doesn't meet policy requirements. Choose a different password.

After successfully resetting the password, you will receive confirmation that the process is complete. Your new password is now ready for consumption.

### Set up other multi-factor authentication option(s)

Using SSPR, you can perform the following tasks on your account:

- Manage BCM enterprise password
- Manage multi-factor authentication options

Within SSPR, you can add other MFA verification methods that may be used for access. Giving you the ability to choose the MFA method at logon, that is the most appropriate for your situation.

From the security info section, click Add sign-in method

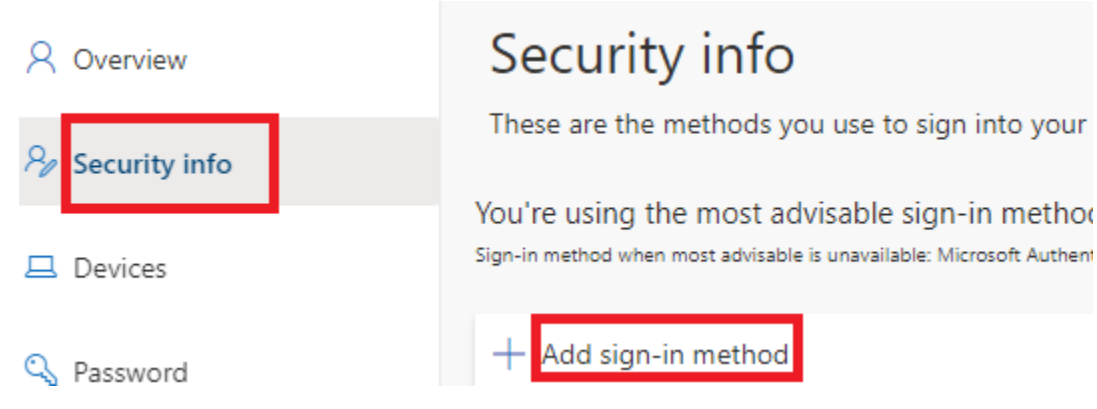

Then **select** the authentication method that you would like to add follow the instructions.

### Available options:

- Microsoft Authenticator app
- Authenticator App (Google)
- SMS